## 斜面の安定性評価のための斜面 — 層理面関係図の作り方 : フリー地理情報システム QGIS を用いて

## 千木良雅弘・金子 誠

## 深田地質研究所

## Making a Slope-Bedding Relation Map for the slope stability evaluation by using a free geographical information system (QGIS)

CHIGIRA Masahiro, KANEKO Makoto

Fukada Geological Institute

要旨:斜面で発生する地すべりや斜面崩壊は,斜面と地質構造特に層理面などの面構造との相対 的関係の影響を強く受ける.特に,地震時の地すべりは,流れ盤斜面で,地層が斜面下部で侵食 などによって露出している状態のものが発生しやすく,斜面を事前に抽出することは非常に重要 である.ここでは,フリーソフトウェアのQGISと数値地形モデルを用いた斜面と地質構造との 関係図を作る方法について,2024年能登半島地震によって斜面崩壊が発生した地域を題材とし て紹介する.

キーワード:地すべり,地質構造,地形,地理情報システム

Abstract: Landslides that occur on slopes are strongly influenced by the relationship between slope and geological structure, such as planar features like bedding planes. Particularly, earthquake-induced landslides likely occur on dip slopes that are undercut by erosion or other factors. Therefore, extracting such slopes is very important. In this paper, we introduce the methodology for making a slope-Bedding Relation Map by using the free software QGIS and Digital Elevation Model (DEM), applying it to the area where many landslides were induced by the 2024 Noto Peninsula earthquake.

Keywords: landslides, geological structure, topography, geographic information system

## 1. はじめに

斜面で発生する地すべりや斜面崩壊は,斜面 と地質構造,特に層理面などの面構造との相対的 関係の影響を強く受ける.そのため,斜面災害危 険斜面の抽出にあたって,斜面と面構造との関係 を広域にわたって評価することが重要である.こ の作業は手作業では多大の労力を要するが,地 理情報システム (GIS)の普及によって現実的な ものとなった.特に,地震時の地すべりは,流れ

G (Chigira and Yagi, 2006), GIS を使ってこのよう
 な斜面を事前に抽出することは非常に重要であ
 る.
 面構造と斜面との関係を GIS を用いて解析す

る手法の研究は, Meentemeyer and Moody (2000) に始まり, 他に Ilinca et al. (2022), Mishra et al. (2018), Santangelo et al. (2015) などの研究があ る. 我が国でも外国での初期的研究と時を同じく

盤斜面で、地層が斜面下部で露出している状態の ものが発生しやすいことが経験的にわかっており して根本他(2000),根本他(2001)によって, 斜面と地層の層理面との関係をGISを用いて解 析する手法が考案された.これらは基本的には Meentemeyer and Moody(2000)他の研究と同 じ考え方で,フリーのGISソフトウェアGRASS を用いて解析しているが,GISを用いた処理方法 の詳細が紹介されていないことが残念である.

我が国では、国土の基本情報として縮尺5万 分の1地質図が公刊されており、そこには地層 の走向傾斜のデータも多数示されている.しかし ながら、そのデータのみでは地層と斜面との関 係を解析するのに十分とは言えない場合が多い. Santangelo et al. (2015)は、地層の走向傾斜のデー タが少ない場合、空中写真から読み取った地層の トレースから走向傾斜を求めて、それを解析に用 いることを提案している.

本報告では、斜面-層理面関係図の作り方の 基本的考え方を述べた後、フリー地理情報シス テム(QGIS)を使った場合の作業手順をまと めた.適用地域は、2024年能登半島地震の時 に地すべりが多く発生した輪島市東部である. Meentemeyer and Moody (2000)は、Topographic/ Bedding-Plane Intersection Angle (TOBIA)とい う名称を用いたが、ここでは混同を避けるために、 斜面-層理面関係図(Slope-Bedding Relation Map, SBRM)という用語を用いる.これは、層 理面だけでなく、片理面や劈開面といった面構造、 さらに、節理や断層面についても用いることがで きる.

## 2. 基本的考え方

斜面 - 層理面関係図の作り方の基本的考え 方は、単純である.まず、想定ケースを斜面 の等高線方向と面構造の走向が大略同じ場合 と、両者が大きく斜交する場合とに分ける. そして、前者をさらに斜面と面構造の傾斜方 向が同じ場合と反対の場合とにわける.結果 的に、斜面は面構造との関係によって、流れ 盤と受け盤、中立盤とに分けられる(図1).

従来の経験によれば、中立盤の斜面は重力 によって変形しにくく,規模の大きな地すべ りはほとんど生じないことが知られている. そのため、中立盤斜面のこれ以上の細分は今 のところ必要ない. 中立盤は, 層理面の傾斜 方向と斜面の傾斜方向が45°から135°の角度 をなす場合とし、これが45°以下の場合流れ盤 とし、135°以上の場合を受け盤とする.流れ 盤斜面は地すべりや深層崩壊を起こしやすく, また, 受け盤斜面は面構造の傾斜が急な場合 には曲げトップリングを起こすが、それ以外 は,表層の緩んだ部分の表層崩壊が地震や降 雨によって発生する場合が多い。地震時の地 すべりは,流れ盤斜面の中でも,面構造が斜 面下部で露出する Overdip cataclinal slope (斜 面の方が層理面よりも急な斜面, 柾目盤斜面) で発生することが多いことが2004年新潟県 中越地震で明らかになった(Chigira and Yagi,

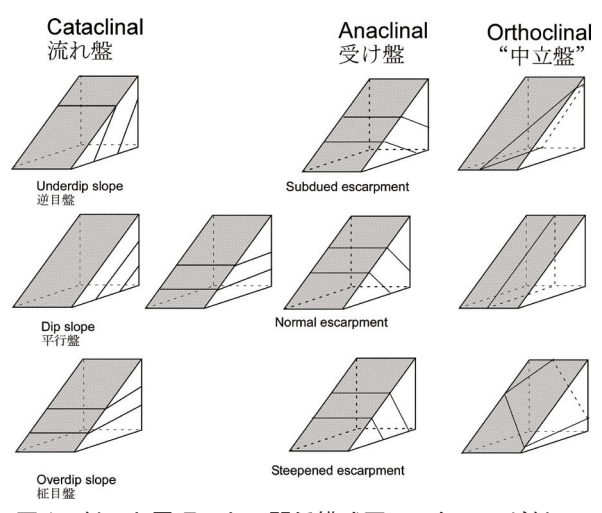

図1 斜面と層理面との関係模式図. 灰色の面が斜面.

2006). そのため、単に流れ盤斜面を抽出する のではなく、柾目盤斜面と逆目盤斜面とを区 別することも必要となる.

## 3. 具体的方法

ここでは、フリーの地理情報システム QGIS 3.22Białowieża を用いて、例示的な解析を行っ た.使用した DEM は 2024 年地震前の能登半島 の 1m メッシュの DEM、用いた地質図は吉川他 (2002)による縮尺 5 万分の 1 地質図幅「珠洲岬、 能登飯田及び宝立山地域」である.以下、実際の 作業を手順を追って記述する.

## 3.1 地質図の QGIS へのロード

QGIS に地質図をロードして、そこに表示され ている地層の走向傾斜を数値として新たなレイ ヤーに入力する.

我が国の広い範囲をカバーしている縮尺5万 分の1の地質図は,産業総合研究所の地質情報研 究部門(旧地質調査所)が作成してきたもので, ウェブ上で公開しており,それをダウンロードし て使用することができる.これらの地質図は位置 情報を含んだ GeoTIFF として提供されているの で,そのまま QGIS にロードすることができる.

古い地質図や論文に掲載されている地質図は たいてい位置情報を持っていないので、いったん QGIS にロードした後、Georeference して、既存 の地図に合わせる.この作業には、コマンドバー のプラグインに Freehand raster georeferencer を インストールして使用した.

次に、走向傾斜のレイヤーを作成して、走 向傾斜の地点をプロットして、走向傾斜を入力 する.この場合の走向傾斜は通常良く使われる N20E/40Eのような表現ではなく、地層の傾斜方 向を北から右回りに測定した値を傾斜方向(Dip direction)とし、それと傾斜角との2つの数値で 示す方が後に処理がしやすい、プロジェクトの座 標系は直交座標系にしておいた方が便利である.

## 3.1.1 データの入力

まず、走向傾斜のレイヤーを作る. QGIS 上の コマンドバーから、「レイヤー→レイヤーを作成 →新規シェープファイル→ジオメトリタイプは ポイント→新規フィールドに Dip direction, Dip を追加する(両方とも、データ型は小数点付き数 値、精度 1)→OK」と選択する.

| Q 新規シェープファイ | ルレイヤ       |            |             | ×     |
|-------------|------------|------------|-------------|-------|
| ファイル 名      |            |            |             |       |
| ファイルの文字コー   | ۴ UTF-8    |            |             | •     |
| ジオメトリタイプ    | 。<br>点(Poi | nt)        |             | •     |
| 追加次元        | 。<br>をし    | ○Z値        | (+ M値) 〇 M値 |       |
|             | EPSG:432   | 6 - WGS 84 |             | • 🔺 🏤 |
| - 新規フィールド - | ,          |            |             |       |
| 名前          |            |            |             |       |
| データ型 1.2 小装 | 数点付き数値     | (decimal)  |             | •     |
| 長さ 20       |            | 精度 1       |             |       |
|             |            | 1677-1     | レドリストに追加    | 1     |
|             |            |            |             | J     |
|             | 1          | 1          | 1           |       |
| 名前          | データ型       | 長さ         | 精度          |       |
| test        | String     | 80         | 1           |       |
| Dip direct  | Real       | 20         | 1           |       |
|             | 1 total    | 20         |             |       |
|             |            |            |             |       |
|             |            |            |             |       |
|             |            |            |             |       |
|             |            |            |             |       |
|             |            |            |             |       |
|             |            |            | <b>1</b>    |       |
|             |            |            | _ 11日 ノイール  | ト則际   |
|             |            | OK         | キャンセル       | ヘルプ   |
|             |            | 図 2        |             |       |

走向傾斜のレイヤーを編集モードにして,地 質図上の走向傾斜地点をプロットし,逐一Dip, Dip direction を入力する(あるいは,場所だけ最 初にプロットして,その後属性テーブルを編集し てから入力しても良い).その後に保存し,編集 終了となる.

| X      |   |          |          |               |     |        |                   |          |                            |                      |   |              |             |          |
|--------|---|----------|----------|---------------|-----|--------|-------------------|----------|----------------------------|----------------------|---|--------------|-------------|----------|
|        | А | В        | С        | D             | E   | F      | G                 | Н        | I                          | J                    | К | L            | М           | N        |
| i<br>1 | d | xcoord   | ycoord   | Dip<br>direct | Dip | Strike | Pole<br>direction | Pole dip | Pole direction<br>(radian) | Pole dip<br>(radian) |   | nx           | ny          | nz       |
| 2      |   | 130      | 37       | 95            | 40  | 5      | 275               | 50       | 4.7997                     | 0.8727               |   | -0.640341609 | 0.056022632 | -0.76604 |
| 3      | C | 137.0965 | 37.44076 | 190           | 12  | 100    | 10                | 78       | 0.1745                     | 1.3614               |   | 0.036103486  | 0.204753045 | -0.97815 |
| 4      | C | 137.0859 | 37.44163 | 145           | 25  | 55     | 325               | 65       | 5.6723                     | 1.1345               |   | -0.242403877 | 0.346188613 | ·0.90631 |

主 1

#### 3.1.2 走向傾斜地点に座標を与える

走向傾斜のレイヤーを選択. コマンドバー の「プロセッシング→Vector geometry→Add geometry attributes→ベクタージオメトリ→ジオ メトリ属性を追加→実行」.

これで、走向傾斜のレイヤーに座標のフィー ルドができて、それぞれの値が入力される.

## 3.2 走向傾斜データの内挿

走向傾斜データのない部分の走向傾斜を内挿 する.この時,走向と傾斜を独立してそれぞれ 内挿する場合と,走向傾斜を単位ベクトルで表 し,その3成分をそれぞれ内挿する場合とがあ り,Ilinca et al. (2022), Meentemeyer and Moody (2000), Mishra et al. (2018) は前者, Santangelo et al. (2015) は後者の方法をとってい る.地層の層理面には上下があるので,単に走向 と傾斜を独立で内挿するよりも,層理面の単位ベ クトルの3成分を内挿する方が厳密である.ここ では,走向傾斜の単位ベクトルをそれぞれ内挿し, その結果を用いて傾斜分布図と傾斜方向分布図を 作成する.

## 3.2.1 層理面の法線の単位ベクトルを求める

走向傾斜は面の方向のデータであり、その方 向は面の法線で決定づけられ、この法線は単位ベ クトルで表される(図3).まず、走向傾斜のレ イヤーの属性テーブルを開き、それをコピーして エクセルシートに張り付ける.このエクセルシー

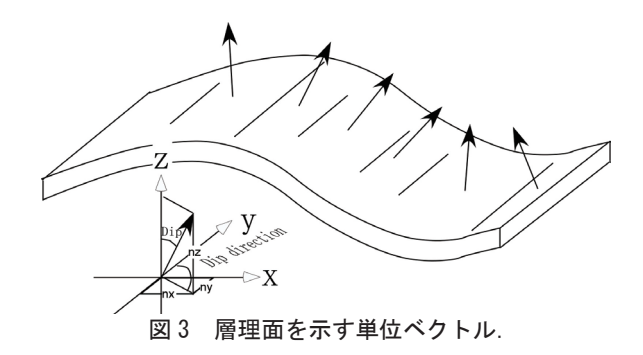

トのフィールドに必要項目を追加して、それぞれ の値を計算していく.

表1のDip direction, Dip までは入力されてい るので、その右側に Strike, Pole direction, Pole dipを追加し、エクセル上で計算を進める. Poleは、 層理面の極である.

Pole direction (G2) は, =IF((D2<180), D2+180, D2-180). これは, D2 (Dip direction) が 180°よ りも小さければ, D2+180, 180°よりも大きければ D2-180 とするということである. これをラジアン に直して, =G2/180\*PI().

Pole dipは,=90-E2. これをラジアンに直して, =H2/180\*PI().

nx, ny, nzの欄には次の式を入力する(四川大 学趙思遠氏作成).

nx=IF((G2<=90),TAN(I2)/SQRT((TAN(I2)^2 +1)\*(TAN(J2)^2+1)),IF((G2<=180),-TAN(I2)/ SQRT((TAN(I2)^2+1)\*(TAN(J2)^2+1)),IF( (G2<=270),-TAN(I2)/SQRT((TAN(I2)^2+1)\*(T AN(J2)^2+1)),TAN(I2)/SQRT((TAN(I2)^2+1)\*( TAN(J2)^2+1))))) ny=IF((G2<=90),1/SQRT((TAN(I2)^2+1)\*(TAN (J2)^2+1)),IF((G2<=180),-1/SQRT((TAN(I2)^2 +1)\*(TAN(J2)^2+1)),IF((G2<=270),-1/SQRT((T AN(I2)^2+1)\*(TAN(J2)^2+1)),1/SQRT((TAN(I 2)^2+1)\*(TAN(J2)^2+1))))) nz=-TAN(J2)/SQRT(TAN(J2)^2+1)

計算結果は,エクセルファイルとして保存す るとともに,QGIS が読み込めるように,CSV ファ イルとしても保存する.

# 3.3 単位ベクトルの情報の入った走向傾斜 データを QGIS に戻す

データソースマネージャをクリックして,保存した CSV ファイルを読み込む.

すると、マップ上の走向傾斜データと同じ点に 再度点がプロットされる.新しい方のレイヤーに は追加データが付加されている.このファイルを QGIS上で編集できる形(Shapefile)にするため に、レイヤー名を右クリックして、「エクスポー ト→新規ファイルに地物を保存→ファイル名を Bedding などとして OK」をクリックする.この時 点で、走向傾斜 CSV ファイルは不要になるので、 そのレイヤーを削除する.走向傾斜のシンボルは 通常の地質図で使うシンボルとして SVG マーカー を使って表示した方が見やすい(千木良, 2021).

## 3.4 走向傾斜のデータのない部分の内挿

データのない部分の内挿方法には, Kriging, Spline, 累乗逆距離加重法 (IDW 内挿) がある. 次 は Kriging を用いた方法であり, Gustavo William Pereira et al. (2023) 作成の Smart-Map のプラ グインを用いた. 動画 https://www.youtube.com/ watch?v=bFObnORruIY を参考にした.

まず, QGIS のプラグインで Smart-Map を

インストールして、これからのデータを入れ るフォルダーを QGIS の Noto フォルダーの中 に作成しておく.この場合、フォルダー名は SmartMapRetry とした.

まず Smart-Map に最初の走向傾斜データを取 り込む. Smart-Map を起動すると,図4のパネル が開く.データの保存先となる Output Directory のフォルダーは,SmartMapRetry を選択. Data タブの中央部にある Layer QGIS から,Input layer に BeddingCentral, z に nx (または, ny, nz) を選 択して import. ny, nz も同様に行い,計3回行う. 図4は,nx のデータをインポートした結果.

|     | Smart-Map: Decisio  | n Support System  | for Precision Agricu | ilture — D           | ×        |
|-----|---------------------|-------------------|----------------------|----------------------|----------|
| Da  | ta   Grid   Inten   | polation   Manage | ment Zones           | Language: 💿          | About 📑  |
| -01 | utput Directory ——  |                   |                      |                      |          |
| F   | older: G:/Mypasspor | t to HDJA UT/QGIS | S/Noto¥Smart-Map     | S                    | elect    |
|     | 🔽 Export Raster     |                   | 🗌 Display Graph      | s and Maps in an ext | emal wir |
|     | Export ShapeFi      | le of Points      | Export ShapeF        | File of Polygons     |          |
| La  | iyers QGIS          |                   |                      |                      |          |
|     | Input Layer.        | ddingCentral      | •                    | Z: nx 🗾 Ir           | nport    |
|     | CRS La              | ayer: EPSG:2449   |                      | 🔽 Eliminate Out      | tiers    |
|     | ID Coord X          |                   | Coord V              | DY.                  |          |
|     |                     | COOId X           | Coold f              | nx                   |          |
| 1   | 1                   | -6212.716         | 159871.414           | 0.036                |          |
| 2   | 2                   | -7149.280         | 159968.301           | -0.242               |          |
| 3   | 3                   | -6600.256         | 159451.572           | 0.168                |          |
| 4   | 4                   | -5701.367         | 160264.344           | -0.041               | -        |
| 5   | 5                   | -4872.448         | 160005.979           | 0.095                |          |
| 6   | 6                   | -5039.303         | 159510.780           | -0.075               |          |
| 7   | 7                   | -5448.386         | 159155.529           | -0.119               |          |
|     |                     |                   |                      |                      | <b>–</b> |

図4 Smart-Map を起動して現れるパネル.

次に同じパネルの Grid タブから, Pixel size, Outline Polygon を選択して, Define ボタンを押す. Pixel sizeが10mだと比較的早く計算が終了した. Outline Polygon はデータを作る領域で, この場 合は自分で作っておいたポリゴン (Area)を選択.

Interpolation タブから, calculation ボタンを押 す. これでデフォルトの計算結果が決まるようで ある. Maximum Distance と Lag(ポイントの距 離)を適当に変える(図 5). 多分 Semivariance と Distance が線形になるような設定を選択する らしい (図 5). Mode は Linear.

データの数が少ない場合に Neighbor の数が多いと、遠いデータの影響が強く出てしまう.この場合6くらいがよさそうである. Range をチェック.

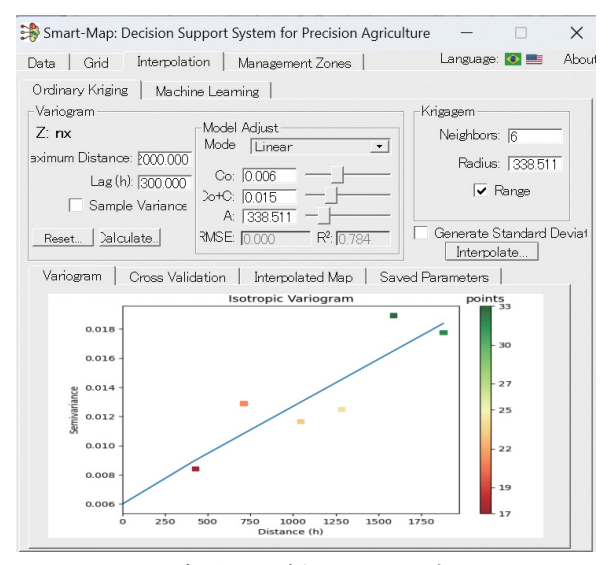

図5 データの内挿のための設定画面.

Interpolate をクリック.計算が終わると, Kriging Interpolated Map が表示される(図 6).

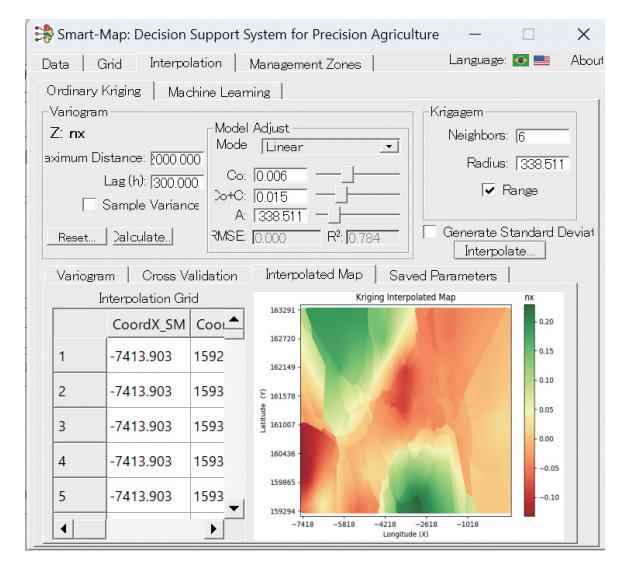

図6 データの内挿画面

計算結果は,自動的に SmartMapRetry に保存 される.

ny, nz についても同様に計算する.

## 4. 傾斜分布図の作成

内挿した単位ベクトルのデータを使って地層 の傾斜分布図を作成する.ここでは、ラスタ計 算機を使用する.コマンドバーの「ラスタ→ ラスタ計算機」を選択.すると、図7のパネル が現れる.

| ド                                                                                                    |                                                                                                    |                                                                           | ラスタレイ                                                                                             | 7                                                                                                    |                                                                                   |                                                                |                     |
|----------------------------------------------------------------------------------------------------|----------------------------------------------------------------------------------------------------|---------------------------------------------------------------------------|---------------------------------------------------------------------------------------------------|----------------------------------------------------------------------------------------------------|-----------------------------------------------------------------------------------|----------------------------------------------------------------|---------------------|
| ppeSm@1<br>ppeClassifi<br>ppeClassifi<br>ppAgo56<br>色立体地区<br>鱼立体地区<br>鱼立体地区<br>和(-squ<br>erpolated<br>erpolated<br>erpolated<br>erpolated<br>erpolated<br>erpolated<br>erpolated<br>rge2@1<br>/slopeCl<br>/slopeCl<br>/slo | ication@1<br>@1* - fnwSlope@<br>@01<br>@@2<br>@03<br>rt( 'IDWnx prj@<br>DirectionMapNev<br>nal Slope@1* = 1<br>lassification@1* ·<br>d nx@1<br>1<br>1<br>1<br>1<br>1<br>1 | ▲<br>11*@1<br>1* ^ 2 + *IDW<br>v05@1* - *nv<br>AND (*Dip-<br>(= 45,1,0)@' | <b>フスタレイ</b> 「マティスと     レイヤ名     空間     範<br>空間     範<br>選択レ<br>水最小値<br>予方ム「<br>田力の座<br>レ     結果を | ×<br>てに書き込まない対<br>面<br>イヤの領域を使用<br>目 「714928010<br>日 「714928010<br>日 「5192236000<br>1473 ・<br>二<br>雪参照系(CRS)<br>プロジェクトにお品加 | ンザフライ・ラスタを<br>同から自動生成<br>引<br>・<br>、<br>、<br>、<br>、<br>、<br>、<br>、<br>、<br>、<br>、 | 作5成<br>値 211.33390<br>値 162886.7541<br>行 753<br>3D2000 / Japan | 11<br>0<br>11<br>11 |
| Central@<br>Central@<br>Central@1                                                                                                    | 1<br>1<br>1                                                                                                    | -<br>-                                                                    |                                                                                                   |                                                                                                    |                                                                                   |                                                                |                     |
| ★算子                                                                                                    |                                                                                                    | ( )                                                                       |                                                                                                   | TE                                                                                                    |                                                                                   |                                                                |                     |
| - 1                                                                                                    | · · ·                                                                                                    |                                                                           | max                                                                                               | AND                                                                                                    | cin                                                                               | acus                                                           |                     |
| <                                                                                                    |                                                                                                    |                                                                           | abs                                                                                               | OB                                                                                                    | tan                                                                               | atan                                                           |                     |
| (=                                                                                                    | )                                                                                                    |                                                                           | -                                                                                                 | sart                                                                                                    | log 10                                                                            | h                                                              |                     |
|                                                                                                    |                                                                                                    |                                                                           |                                                                                                   |                                                                                                    |                                                                                   |                                                                |                     |
| tan ( -<br>180                                                                                                    | sqrt ( "nx0                                                                                                    | entral@1" ^ :                                                             | 2 + "nyCent                                                                                       | ral@1" ^ 2                                                                                                    | ) / "nzCent                                                                       | ral@1" ) / :                                                   | 3.141592            |
|                                                                                                    |                                                                                                    |                                                                           |                                                                                                   |                                                                                                    |                                                                                   |                                                                |                     |

## 図7 ラスタ計算機画面.

図7の左にあるバンドには、今まで使ったレ イヤーが多数表示されるので紛らわしいが、こ れらから計算したい領域と同じ領域を持つレ イヤーを選択し、「選択レイヤーの領域を使用」 をタップ.解像度はデフォルト、出力座標系は 直交座標系.

式の枠内に, 次の式を入力する.

atan(-sqrt( "nx\_Central" ^2+" ny\_ Central" ^2)/" nz Central" )/3.14159265\*180

ディスクに書き込まないオンザフライ・ラ

スタ作成にはチェックを入れる. このチェッ クがないと OK ボタンを押せない.他はデフォ ルトとして, OK ボタンを押すと, 図8の傾斜 分布図がプロットされる.ここでも、単位ベ クトルの座標が直交座標系になっていないと、 変なところにプロットされるので要確認.

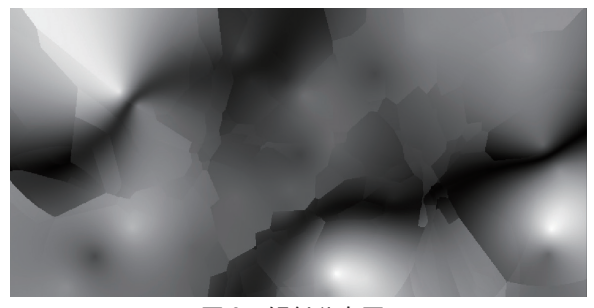

図8 傾斜分布図.

この図はまだ仮の出力なので、このレイヤー を右クリックしてエクスポートして DipMap として保存する.

#### 6. 傾斜方向分布図の作成

同じくラスタ計算機を用いて, 地層の傾斜方 向分布図を作成する. ラスタ計算機に、次の式を 入力する. この時も、選択レイヤーの領域を使用 というのがあるので,あらかじめnxを選択して から入力(式の入力後でも OK).

 $if(("nx_vector") >= 0) A N D ("ny_vector")$ v e c t o r" > = 0), 180 + a t a n ("n x vector" /" ny vector" )\*180/3.14159265, if(("nx vector") >= 0) A N D ("ny)vector" <0),360+atan( "nx\_vector" /" ny\_ vector")\*180/3.14159265, if(( "nx vector" <0) A N D ( "ny vector" <=0),atan( "nx vector" /" ny vector")\*180/3.14159265, 180 + a t a n ( "n x \_ v e c t o r" /" n y \_

vector")\*180/3.14159265)))

OKを押すと、図9の画像が得られる.

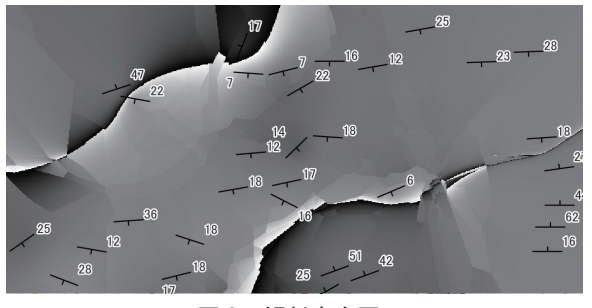

#### 図9 傾斜方向図.

ここで傾斜方向が不連続になっているライン が2つあるが、これらはほぼ褶曲軸部に一致して いる.しかしながら、走向傾斜のデータが不十分 なこともあり, 地質図上の軸部とは正確には一致 していない.

## 斜面 - 層理面関係分類図の作成

まず, 地層の傾斜方向と斜面の傾斜方向との 関係図を作成する. そのためには、図10に示す ように、斜面の傾斜方向(Slope direction)と地 層の傾斜方向(Dip direction)との差分を用いる.

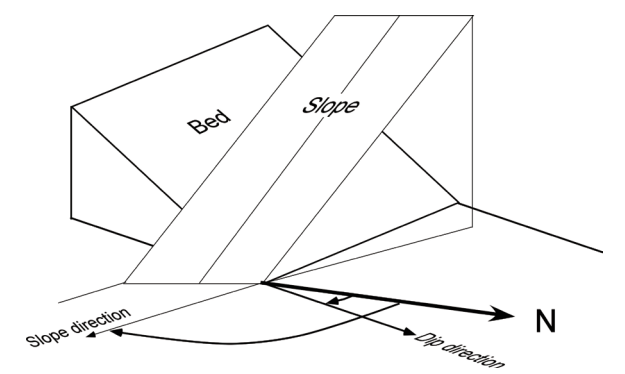

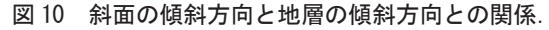

ラスタ計算機で次の式を入力する.

if(abs( "stru direct" -" aspect" )<180,abs( "stru direct" -" aspect" ), if (abs( "stru direct" -" aspect" )<=360,360-abs( "stru direct" - " aspect" ),0))

これで OK を押すと,範囲が真っ白になって, 凡例が 180 度から 360 度になっていたが,これ は次のようにすると修正できた.

レイヤーをダブルクリックして、レイヤープ ロパティからシンボロジを選び、単バンド疑似カ ラー、補完方法を離散、モード等間隔分類、分類 数3としてから、値のところに上から順番に45、 135と入れると、3区分にできる(図11).区分 は適当に変えられるけれども、45度以下が流れ 盤(Cataclinal)、45-135が中間(Orthogonal)、 135以上が受盤(Anaclinal)のような表示が良い. OKを押すと、図12の斜面分類図が表示される.

 Q
 14752/01 + Clastical = - (2/87)
 1
 1
 1
 1
 1
 1
 1
 1
 1
 1
 1
 1
 1
 1
 1
 1
 1
 1
 1
 1
 1
 1
 1
 1
 1
 1
 1
 1
 1
 1
 1
 1
 1
 1
 1
 1
 1
 1
 1
 1
 1
 1
 1
 1
 1
 1
 1
 1
 1
 1
 1
 1
 1
 1
 1
 1
 1
 1
 1
 1
 1
 1
 1
 1
 1
 1
 1
 1
 1
 1
 1
 1
 1
 1
 1
 1
 1
 1
 1
 1
 1
 1
 1
 1
 1
 1
 1
 1
 1
 1
 1
 1
 1
 1
 1
 1
 1
 1
 1
 1
 1
 1
 1
 <

図 11 傾斜分布図のシンボロジ設定.

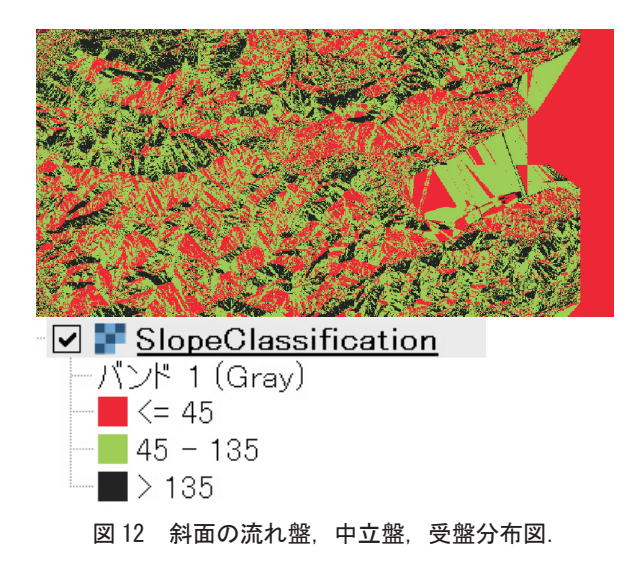

## 7. 特定の斜面 — 層理面関係の領域の抽出

7.1 流れ盤斜面(Cataclinal slope)の抽出.

ラスタ計算機で, if ( "SlopeClassification@1" <= 45,1,0).

これは、分類角が 45 度以下ならば 1, それ以 外は 0 という指示. これで流れ盤斜面が抽出さ れる. 最初は画面が真っ白に表示されるが, これ をエクスポートして Cataclinal Slope として保存. シンボロジで表示範囲を 0 と 1 とすると, 図 13 の画像が得られる.

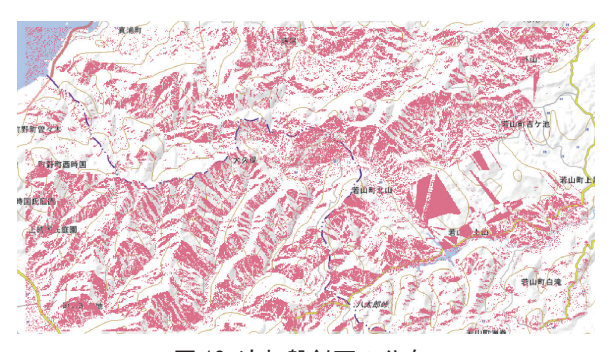

図13 流れ盤斜面の分布.

## 7.2 傾斜斜面 (Dip slope) の抽出

Cataclinal slope, かつ, 地層の傾斜 – 斜面傾 斜の絶対値が 10 度未満の斜面を抽出する. 地 層の傾斜 – 斜面傾斜が-10 度から 10 度までは, Dip slope とみなすことにした.

if ("Cataclinal Slope@1" = 1 AND ( abs("Dip" - "Slope") <=10),1,0) 計算結果は図 14 である.

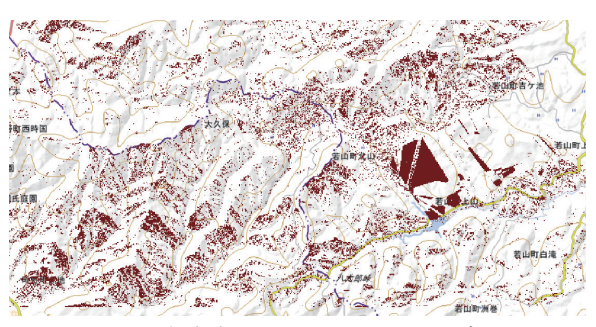

図 14 傾斜斜面 (Dip slope) の分布.

7.3 Cataclinal overdip slope(柾目盤斜面) の抽出

Cataclinal slope で,地層の傾斜よりも斜面の 傾斜の方が大きな斜面の抽出.

if ( "CataclinalSlopeRetry@1" = 1 AND ( ( "NWSlope5m@1" - "DipMapRetrial@1" ) >= 10),1,0) 計算結果は,図15である.

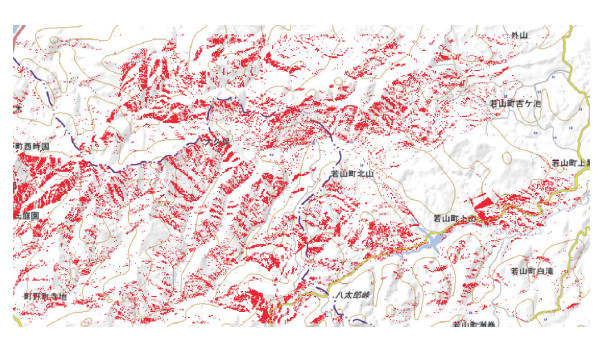

図15 柾目盤斜面の分布.

これで一応求める図が作成できた. 柾目盤斜面の分布と地理院の崩壊分布図,発生 前の傾斜図と重ねると,図16のようになる.

また,流れ盤斜面の分布と地すべりの分布と を重ね合わせると,図17のようになった.

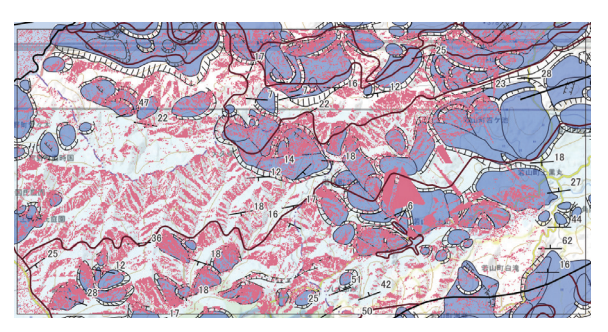

図 17 流れ盤斜面の分布と地すべりの分布.

東部では、流紋岩質火砕岩の分布域に大規模 な地すべりが並んでいるが、これらはこの層の下 の珪質シルト岩との境界付近にすべり面を持つも のかもしれない.

これらの図から言えそうなことは、流紋岩質 火砕岩の部分では、層理面と斜面との関係に係わ らず多くの崩壊が発生していたことである.また、 流れ盤斜面でも地すべりは非常に少ない.東部の 流紋岩質火砕岩分布域に地すべりは、火砕岩の下 の珪質泥岩にすべり面があるのかもしれない.

珪質泥岩の流れ盤斜面には地すべりが多い. 残念ながら, 柾目盤斜面で新たな地すべりや 崩壊が多いという結果にはならなかった.

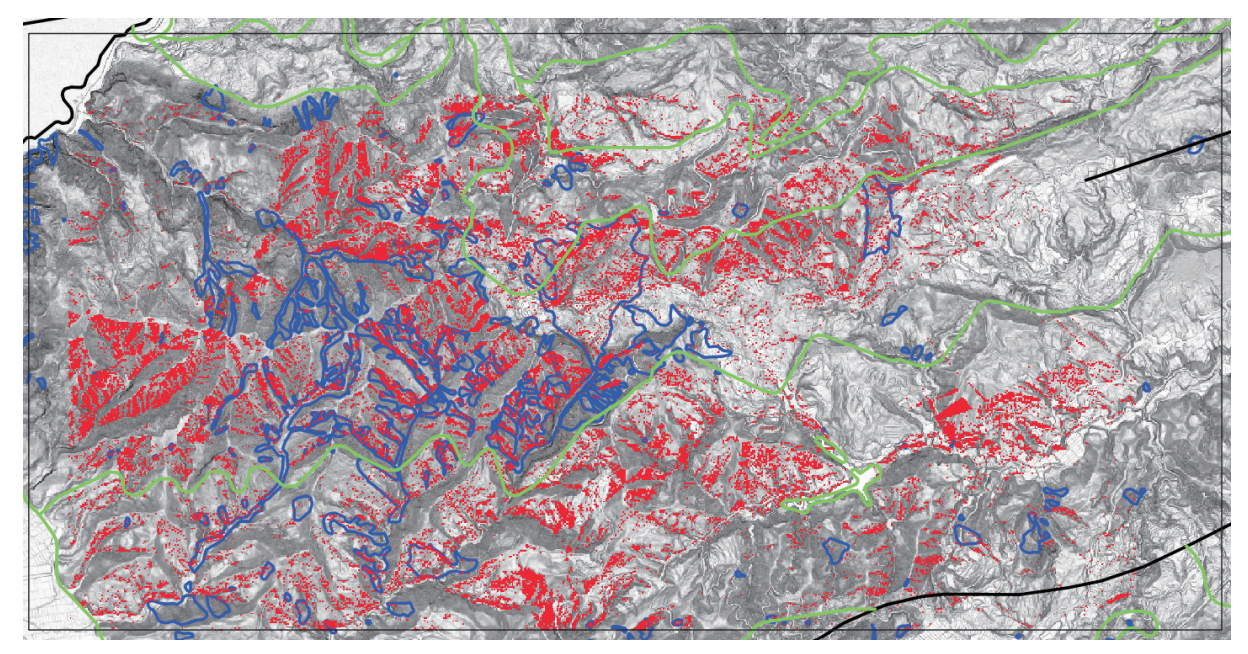

図16 柾目盤斜面,能登半島地震による崩壊地,地震発生前の地質図の重ね合わせ.

## 8. おわりに

地すべりの発生に大きく影響する層理面と斜 面との相対的な関係を示す図を QGIS を用いて作 成することができた. 流紋岩質火砕岩の地域では, 地層と斜面との関係に係わらず,崩壊が多数発生 していたことがわかった.

## 謝辞

G空間情報センター提供の1mDEM(地震前) を使用した.四川大学の趙思遠氏には計算式を使 わせていただいた.

## 文献

- Chigira, M. and Yagi, H. (2006): Geological and geomorphological characteristics of landslides triggered by the 2004 Mid Niigata prefecture earthquake in Japan. *Engineering Geology*, **82**, 202–221.
- G空間情報センター (2024), 令和6年能登 半島地震, https://www.geospatial.jp/ckan/ organization/aigid-dsaster-20240101, (2024 年8月10日参照).
- Ilinca, V., Şandric, I., Jurchescu, M. and Chiţu, Z. (2022): Identifying the role of structural and lithological control of landslides using TOBIA and Weight of Evidence: case studies from Romania. *Landslides*, **19**(9), 2117–2134.
- Meentemeyer, R. K. and Moody, A. (2000): Automated mapping of conformity between topographic and geological surfaces. *Computers* & Geosciences, 26(7), 815–829.
- Mishra, B. K., Bhattacharjee, D., Chattopadhyay, A.

and Prusty, G. (2018): Tectonic and lithologic control over landslide activity within the Larji-Kullu Tectonic Window in the Higher Himalayas of India. *Natural Hazards*, **92**(2), 673–697.

- 根本達也・藤田 崇・升本眞二・ベンカテッシュ ラガワン・塩野清治(2000):地層面と地 形面の関係の表現方法.情報地質, 11(2), 98-99.
- 根本達也・藤田 崇・升本眞二・ベンカテッシュ ラガワン・塩野清治(2001):地形面と地層 面の関係の数値表現 −数量化理論第Ⅱ類を用 いた地すべり地判別への適用−. 情報地質, 12(2), 102-103.
- Santangelo, M., Marchesini, I., Cardinali, M., Fiorucci, F., Rossi, M., Bucci, F. and Guzzetti,
  F. (2015): A method for the assessment of the influence of bedding on landslide abundance and types. *Landslides*, 12(2), 295-309.
- 吉川敏之・鹿野和彦・柳沢幸夫・駒澤正夫・上嶋 正人・木川栄一(2002):珠洲岬,能登飯田 及び宝立山地域の地質.地域地質研究報告(5 万分の1地質図幅).産総研地質調査総合セ ンター,76p.